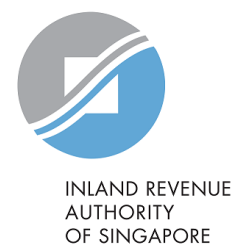

# User Guide

You may:

- a) Apply for a new eGIRO arrangement for your Corporate Tax, Goods and Services Tax and Property Tax through myTax Portal (DBS/POSB, OCBC, UOB, Bank of China and Maybank customers);
- b) Re-activate your previous GIRO arrangement and edit your payment plan.

This user guide will show you how to apply for a new eGIRO arrangement, re-activate your previous GIRO arrangement and edit your payment plan through myTax Portal.

| How to apply for a new eGIRO arrangement                            | .Page 4  |
|---------------------------------------------------------------------|----------|
| User Guides from the banks                                          | .Page 9  |
| How to re-activate your GIRO arrangement and edit your payment plan | .Page 11 |

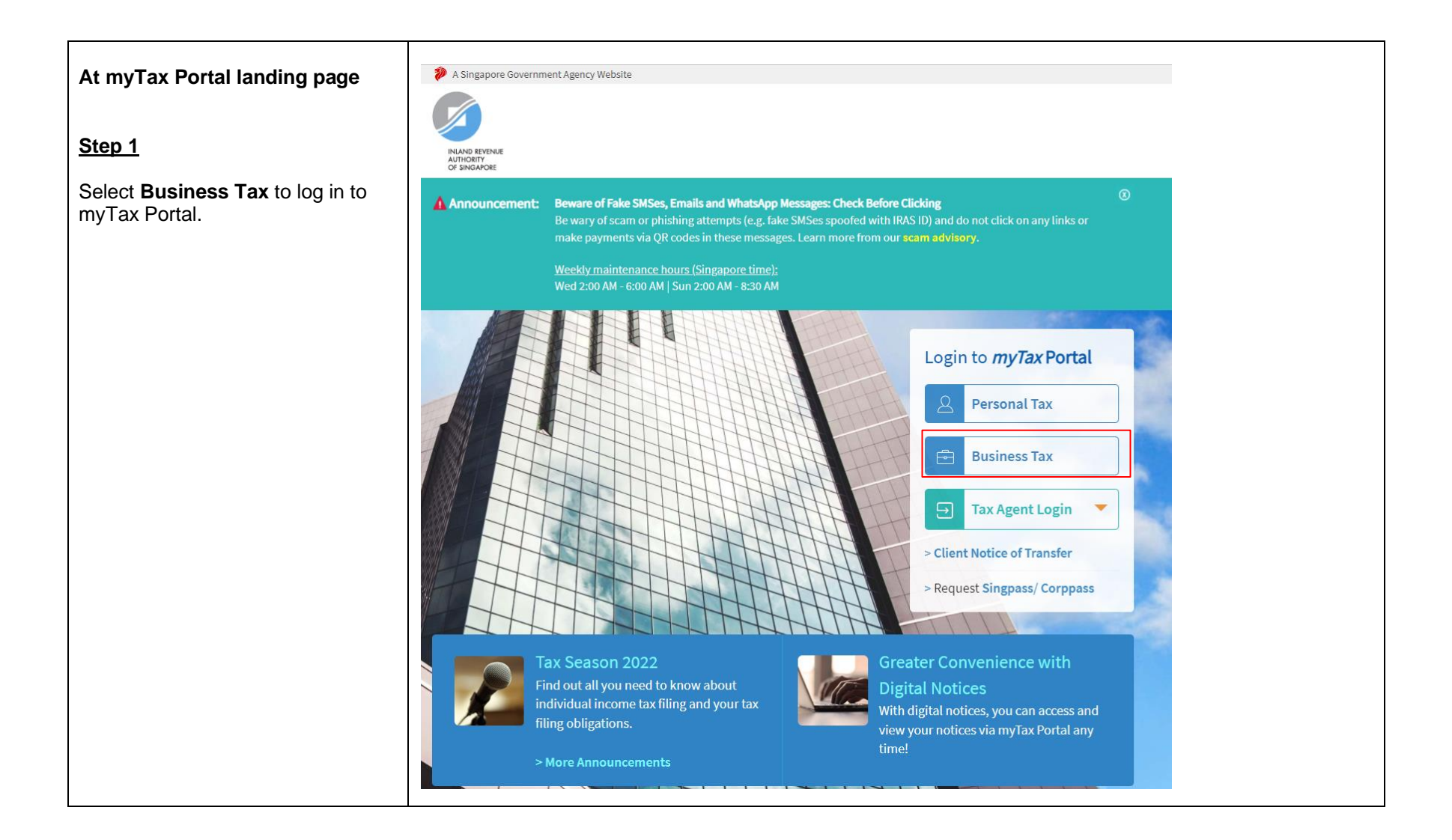

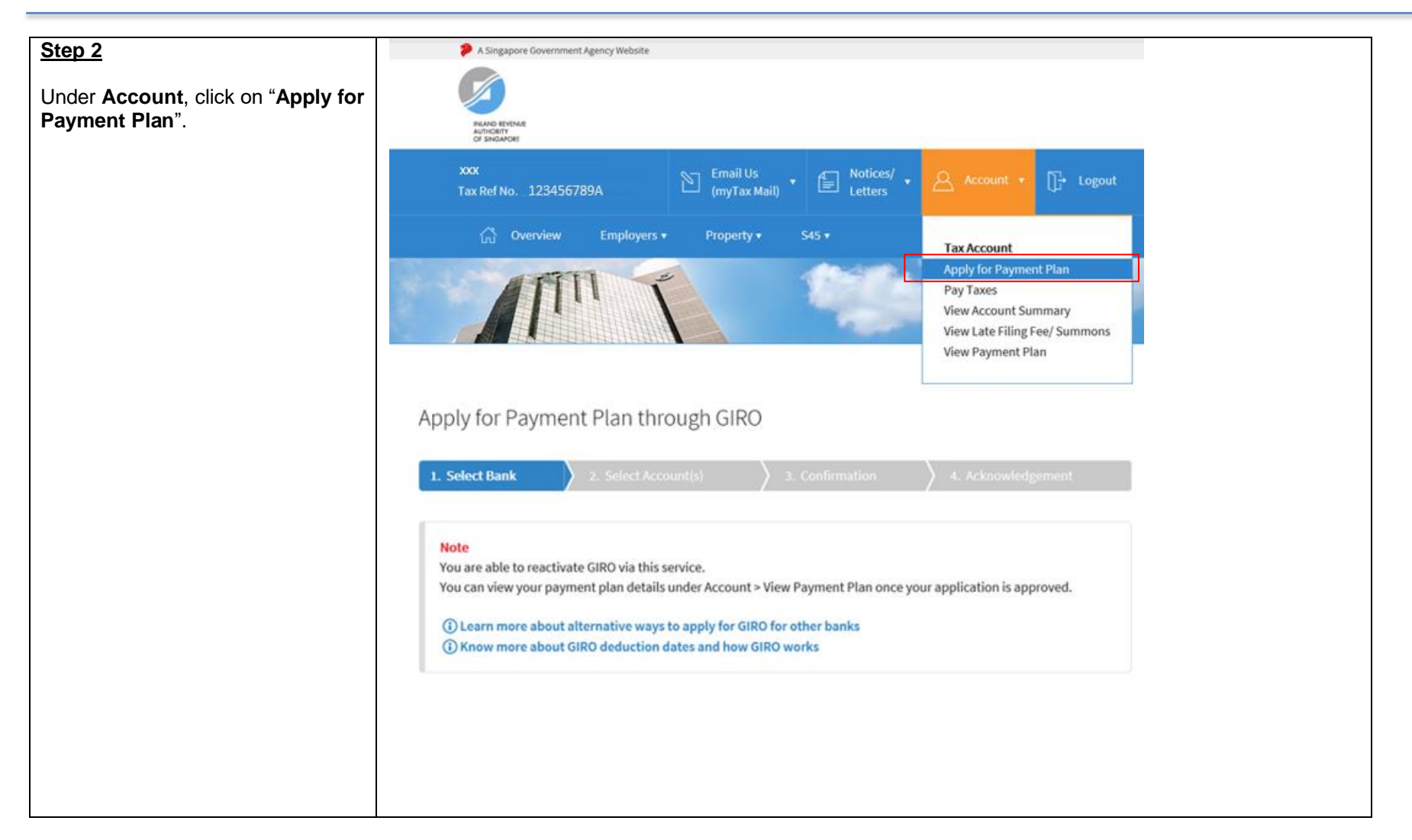

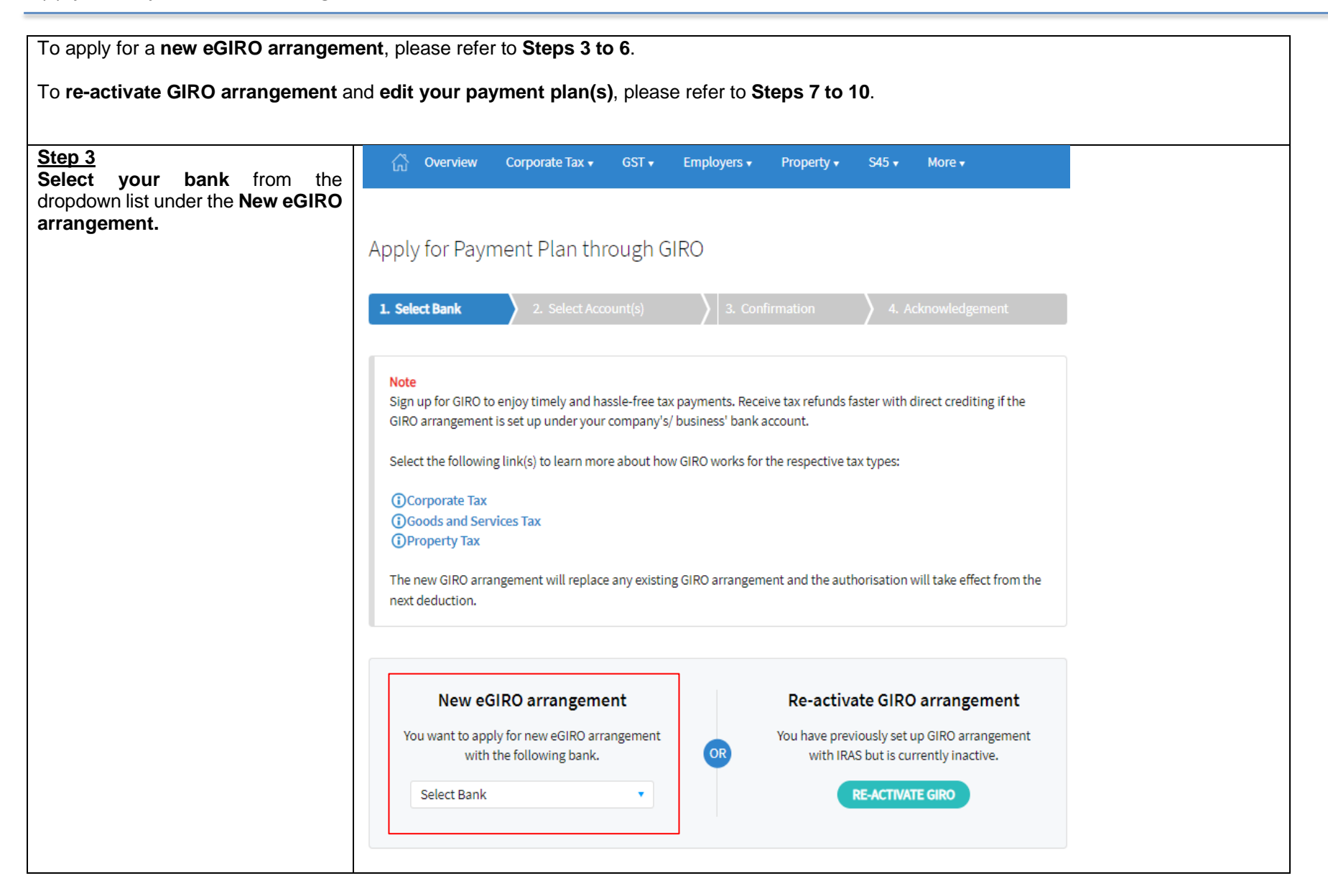

| Step 4                                                                                                    |                                                                                                    |
|----------------------------------------------------------------------------------------------------|----------------------------------------------------------------------------------------------------|
| Select the <b>tax account(s)</b> that you wish to set up the eGIRO arrangement.                                                               | Corporate Tax ▼ GST ▼ Employers ▼ Property ▼ S45 ▼ More ▼                                                                            |
| GIRO is IRAS' preferred payment<br>mode and you are encouraged to<br>select all the listed tax account(s) to<br>set up the eGIRO arrangement. | Apply for Payment Plan through GIRO         1. Select Bank       2. Select Account(s)       3. Confirmation       4. Acknowledgement |
| Click on <b>Proceed</b> to go to the <b>Confirmation page</b> .                                                                               | Selected Bank: ABE Bank Ltd                                                                                                    |
|                                                                                                    | Select the Tax Account(s) you wish to pay using eGIRO.<br>1 - 17 of 17 Record(s)                                                     |
|                                                                                                    | Tax Account(s) Payment Plan Type ()                                                                                                  |
|                                                                                                    | Corporate Tax                                                                                                    |
|                                                                                                    | GST GST                                                                                                    |
|                                                                                                    | Total tax account(s) selected: 2                                                                                                    |
|                                                                                                    | Select all tax account(s)                                                                                                    |
|                                                                                                    | CANCEL                                                                                                    |

| Step 5                                                                                          | ြို့ Overview Corporate Tax + GST + Employers + Property + S45                   | ō + More +         |
|-------------------------------------------------------------------------------------------------|----------------------------------------------------------------------------------|--------------------|
| Fill up the Email and Contact No., check the <b>Declaration</b> box and click <b>"Submit"</b> . | Apply for Payment Plan through GIRO                                              |                    |
| You will be redirected to your selected bank's portal login page.                               | 1. Select Bank     2. Select Account(s)     3. Confirmation                      | 4. Acknowledgement |
|                                                                                                 | Bank Account Information                                                         |                    |
|                                                                                                 | Selected Bank: ABB: Bank Ltd                                                     |                    |
|                                                                                                 | You are applying eGIRO for the following tax account(s).<br>1 - 2 of 2 Record(s) |                    |
|                                                                                                 | Tax Account(s) Payment Plan Type                                                 |                    |
|                                                                                                 | Corporate Tax Not Applicable                                                     |                    |
|                                                                                                 | GST Not Applicable                                                               |                    |
|                                                                                                 |                                                                                  |                    |
|                                                                                                 | Details of Applicant                                                             |                    |
|                                                                                                 | Name of Declarant : XXX                                                          |                    |
|                                                                                                 | Email :                                                                          |                    |
|                                                                                                 | Contact No. : +65                                                                |                    |
|                                                                                                 | Declaration                                                                      |                    |
|                                                                                                 |                                                                                  |                    |
|                                                                                                 |                                                                                  |                    |

| Step 6A                                                                              | Refer to your bank's User Guide for the detailed instructions:                                                                     |
|--------------------------------------------------------------------------------------|----------------------------------------------------------------------------------------------------|
| Log in to your bank's portal and select the bank account for your eGIRO arrangement. | <ul> <li><u>DBS/POSB</u></li> <li><u>OCBC</u></li> <li><u>UOB</u></li> <li><u>Bank of China</u></li> <li><u>Maybank</u></li> </ul> |
|                                                                                      |                                                                                                    |
|                                                                                      |                                                                                                    |
|                                                                                      |                                                                                                    |
|                                                                                      |                                                                                                    |
|                                                                                      |                                                                                                    |

#### Step 6B

Upon successful application at your bank's portal, you will be brought back\* to the **Acknowledgement** page at myTax Portal to complete the eGIRO application.

\*UOB, Bank of China and Maybank require you to click a button to return myTax Portal.

#### Points to note:

Please inform your **company's approver** (if applicable) to **approve the eGIRO application** at your bank's portal:

- 1. Within <u>48 hours</u> as the eGIRO application will be lapsed after 48 hours; and
- Outside IRAS system's weekly maintenance hours: Wed, 2 am to 6 am Sun, 2 am to 8.30 am

Refer to Step 6A for bank's user guide on the steps to approve the eGIRO application at your bank's portal.

After IRAS receives the approval from the bank

- You can view your payment plan for the outstanding tax (if any) in Account > View/ Cancel Payment Plan; or
- 2. You will receive a notification on the set up of your eGIRO arrangement within 5 working days.

|                                                       | lect Bank                                                                                                    |                                                                                                   | (6)                                                                                    | . Confirmation                                                              | ) 4. M                                                   | cknowledgement                                                |  |
|-------------------------------------------------------|----------------------------------------------------------------------------------------------------|---------------------------------------------------------------------------------------------------|----------------------------------------------------------------------------------------|-----------------------------------------------------------------------------|----------------------------------------------------------|---------------------------------------------------------------|--|
| ckno                                                  | owledgement                                                                                                    |                                                                                                   |                                                                                        |                                                                             |                                                          |                                                               |  |
| Appli<br>(A) If ti<br>1. With<br>2. Out:<br>(B) If ti | cation Submitter<br>he status is 'Pending<br>hin 48 hours as the e<br>side IRAS system's v<br>he status is 'Applical | d<br>g Approval', please in<br>GIRO application w<br>veekly maintenance<br>tion Failed', please r | nform your Approv<br>III be lapsed after 4<br>hours (Singapore I<br>e-submit the appli | er to approve the<br>8 hours; and<br>time): Wed 2:00 A<br>cation or contact | eGIRO set up vi<br>M - 6:00 AM, Sur<br>your bank for cl  | a your bank's portal:<br>1 2:00 AM - 8:30 AM,<br>arification. |  |
| Ackn<br>(C) The<br>the ne                             | owledgement No.<br>e new eGIRO arrang<br>xt deduction.                                                               | 424551<br>ement will replace a                                                                    | D<br>Iny existing eGIRO                                                                | vate/ Time<br>arrangement and                                               | 26 Oct 2023 0                                            | 2:07:07 PM<br>on will take effect from                        |  |
| fter IR/<br>ccount<br>/ithin 5                        | AS receives the appr<br>t > View/ Cancel Pay<br>i working days.<br>ce will be provided v                             | oval from the bank,<br>ment Plan digital se<br>when your Approver                                 | you can view your<br>rvice. You will rece<br>rejected, or did no                       | payment plan fo<br>ive a notification<br>t approve the apj                  | r the outstandin<br>on the set up of<br>plication within | g balance (if any) via<br>your eGIRO arrangement<br>48 hours. |  |
| lo notic                                              |                                                                                                    |                                                                                                   |                                                                                        |                                                                             |                                                          |                                                               |  |

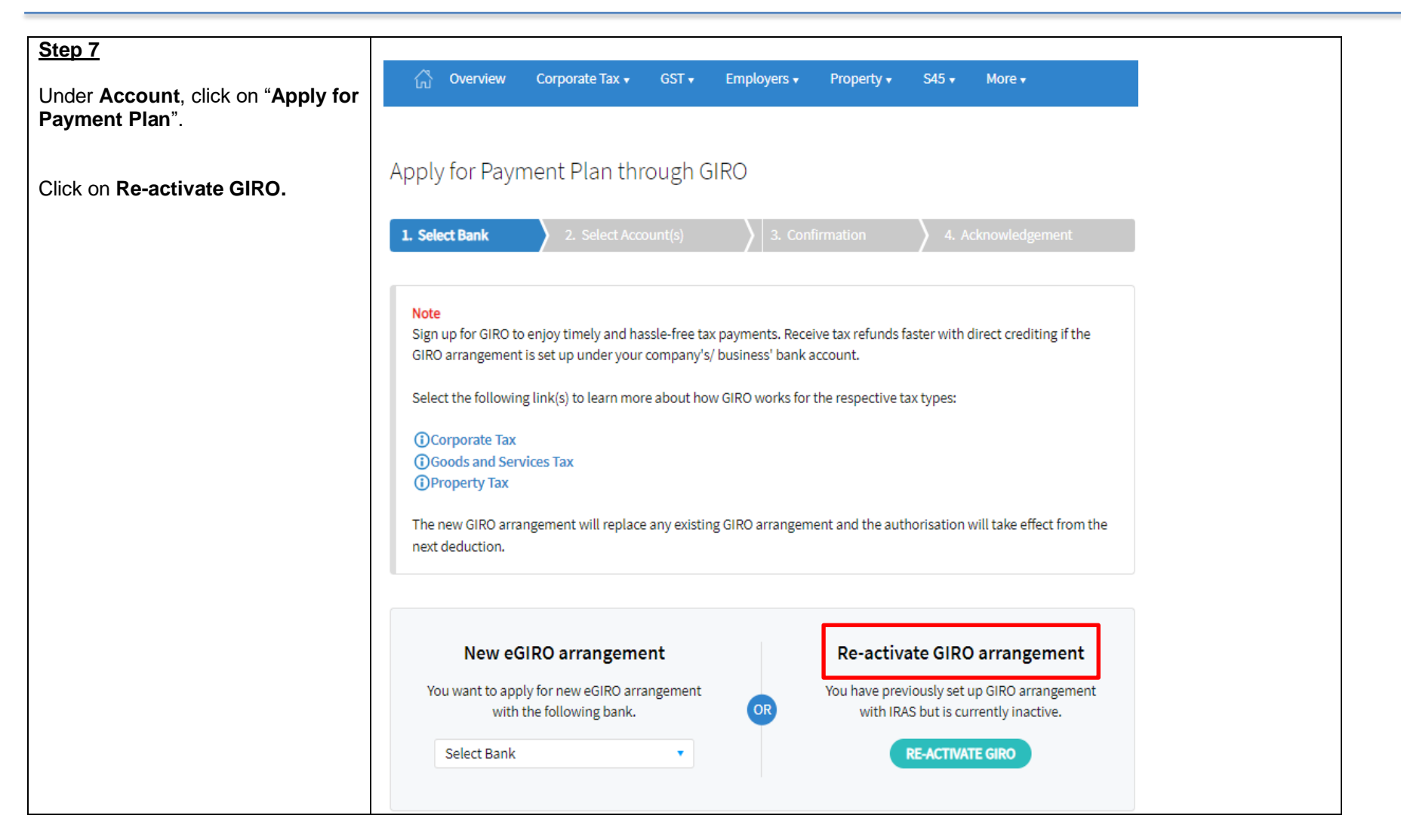

| Step 7A                                                                                         | Apply      | / for Payment                                                                                          | Plan through GIRO               |                 |                                                                                                    |                                   |
|-------------------------------------------------------------------------------------------------|------------|----------------------------------------------------------------------------------------------------|---------------------------------|-----------------|----------------------------------------------------------------------------------------------------|-----------------------------------|
| Select the <b>tax account(s)</b> and <b>bank</b><br><b>account</b> that you wish to re-activate | 1. Sel     | act Bank 🔰 2                                                                                           | . Select Account(s)             | 3. Confirmation | A. Ackno                                                                                                   | wledgement                        |
| the GIRO arrangement.                                                                           | Select th  | ne Tax Account(s) for w                                                                                | hich you wish to set up a payme | nt plan.        |                                                                                                    |                                   |
|                                                                                                 | 1 - 7 of 7 | Record(s)                                                                                              |                                 |                 |                                                                                                    |                                   |
| Click on <b>Proceed</b> to go to the <b>Confirmation</b> page.                                  |            | Tax Account(s)                                                                                         | Bank                            | Balance         | Payment Plan<br>Details (j)                                                                                | Remarks                           |
| Refer to <b>Step 8</b> if you wish to <b>edit</b> your payment plan(s).                         |            | Corporate Tax<br>(Estimated<br>Chargable<br>Income filed<br>within qualifying<br>period of YA<br>2020) | XXXXX1111 DBS/POSB ¥            | S\$9,775.00     | S\$3,925.00<br>1 instalment(s)<br>Dec '19 - Dec '19<br>S\$1,950.00<br>3 instalment(s)<br>Jan '20 - Mar '20 | Edit Plan is not<br>available 🕧   |
|                                                                                                 |            | Corporate Tax<br>[Other<br>Assessment(s)]                                                              | XXXXX1111 DBS/POSB 🔻            | S\$4,118,566.39 | S\$4,118,566.39<br>1 instalment(s)<br>Dec '19 - Dec '19                                                    | Edit Plan is not<br>available (j) |
|                                                                                                 |            | GST                                                                                                    |                                 |                 |                                                                                                    | Under Payment<br>Plan 👔           |
|                                                                                                 |            | Property Tax<br>Laze by The<br>Beach Drive #1                                                          |                                 |                 |                                                                                                    | Under Payment<br>Plan (j)         |
|                                                                                                 |            | Property Tax<br>Laze by The<br>Beach Drive #2                                                          |                                 |                 |                                                                                                    | Under Payment<br>Plan 🚺           |
|                                                                                                 |            | Property Tax<br>Laze by The<br>Beach Drive #3                                                          |                                 |                 |                                                                                                    | Under Payment<br>Plan (j)         |
|                                                                                                 |            | Property Tax<br>Laze by The<br>Beach Drive #4                                                          |                                 |                 |                                                                                                    | Under Payment<br>Plan (j)         |
|                                                                                                 |            |                                                                                                    | CANCEL                          | PROCEED         |                                                                                                    |                                   |

| Step 8              | Apply                | for Payment f                                                                                          | Plan through GIRO                |                 |                                                                                                    |                                          |  |  |  |
|---------------------|----------------------|----------------------------------------------------------------------------------------------------|----------------------------------|-----------------|----------------------------------------------------------------------------------------------------|------------------------------------------|--|--|--|
| Click on Edit Plan. |                      |                                                                                                    |                                  |                 |                                                                                                    |                                          |  |  |  |
|                     | 1. Selec             | :t Bank <b>/ 2.</b>                                                                                    | Select Account(s)                | 3. Confirmation | A. Acknow                                                                                                  | wledgement                               |  |  |  |
|                     | Select the           | Tax Account(s) for wh                                                                                  | nich you wish to set up a paymer | nt plan.        |                                                                                                    |                                          |  |  |  |
|                     | 1 - 7 of 7 Record(s) |                                                                                                    |                                  |                 |                                                                                                    |                                          |  |  |  |
|                     |                      | Tax Account(s)                                                                                         | Bank                             | Balance         | Payment Plan<br>Details (j)                                                                                | Remarks                                  |  |  |  |
|                     |                      | Corporate Tax<br>(Estimated<br>Chargable<br>Income filed<br>within qualifying<br>period of YA<br>2020) | Select                           | S\$9,775.00     | S\$3,925.00<br>1 instalment(s)<br>Dec '19 - Dec '19<br>S\$1,950.00<br>3 instalment(s)<br>Jan '20 - Mar '20 | Edit Plan is not<br>available 🚯          |  |  |  |
|                     |                      | Corporate Tax<br>[Other<br>Assessment(s)]                                                              | Select •                         | S\$4,118,566.39 | S\$4,118,566.39<br>1 instalment(s)<br>Dec '19 - Dec '19                                                    | Edit Plan is not<br>available (i)        |  |  |  |
|                     |                      | GST                                                                                                    | XXXXX1111 DBS/POSB 🔻             | S\$5,991.38     | S\$1,997.13<br>3 instalment(s)<br>Dec '19 - Feb '20                                                        | 🕑 Edit Plan                              |  |  |  |
|                     |                      | Property Tax<br>Laze by The<br>Beach Drive #2                                                          | XXXXX1111 DBS/POSB 🔻             | S\$0.00         | Monthly                                                                                                    | Change to<br>One-time Yearly/<br>Monthly |  |  |  |
|                     |                      | Property Tax<br>Laze by The<br>Beach Drive #1                                                          |                                  |                 |                                                                                                    | Under Payment<br>Plan (j)                |  |  |  |
|                     |                      | Property Tax<br>Laze by The<br>Beach Drive #3                                                          |                                  |                 |                                                                                                    | Under Payment<br>Plan (j)                |  |  |  |
|                     |                      | Property Tax<br>Laze by The<br>Beach Drive #4                                                          |                                  |                 |                                                                                                    | Under Payment<br>Plan (j)                |  |  |  |
|                     |                      |                                                                                                    | CANCEL                           | PROCEED         |                                                                                                    |                                          |  |  |  |

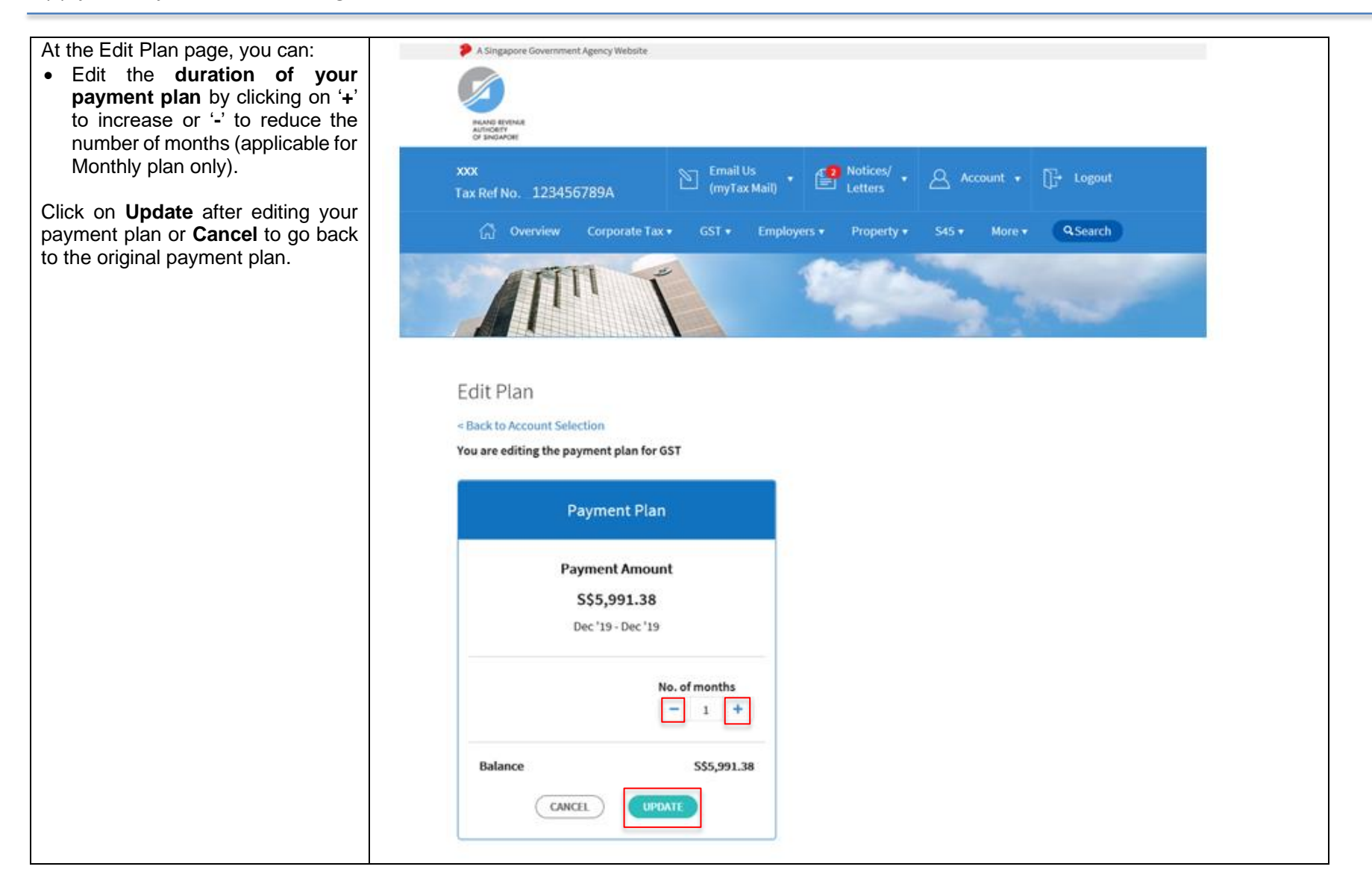

| Click on <b>Proceed</b> to go to the <b>Confirmation</b> page. | Apply        | for Payment I                                                                                          | Plan through GIRO                |                  |                                                                                                    |                                          |  |
|----------------------------------------------------------------|--------------|----------------------------------------------------------------------------------------------------|----------------------------------|------------------|----------------------------------------------------------------------------------------------------|------------------------------------------|--|
|                                                                | 1. Selec     | t Bank <b>2.</b>                                                                                       | Select Account(s)                | 3. Confirmation  | 4. Acknow                                                                                                  | wledgement                               |  |
|                                                                | Select the   | Tax Account(s) for wi                                                                                  | hich you wish to set up a paymer | nt plan.         |                                                                                                    |                                          |  |
|                                                                | 1 - 7 of 7 R | ecord(s)                                                                                               |                                  |                  |                                                                                                    |                                          |  |
|                                                                |              | Tax Account(s)                                                                                         | Bank                             | Balance          | Payment Plan<br>Details (j)                                                                                | Remarks                                  |  |
|                                                                |              | Corporate Tax<br>(Estimated<br>Chargable<br>Income filed<br>within qualifying<br>period of YA<br>2020) | Select 🔹                         | S\$9,775.00      | S\$3,925.00<br>1 instalment(s)<br>Dec '19 - Dec '19<br>S\$1,950.00<br>3 instalment(s)<br>Jan '20 - Mar '20 | Edit Plan is not<br>available (j)        |  |
|                                                                |              | Corporate Tax<br>[Other<br>Assessment(s)]                                                              | Select v                         | \$\$4,118,566.39 | S\$4,118,566.39<br>1 instalment(s)<br>Dec '19 - Dec '19                                                    | Edit Plan is not<br>available (j)        |  |
|                                                                |              | GST                                                                                                    | XXXXX1111 DBS/POSB 🔻             | S\$5,991.38      | S\$1,997.13<br>3 instalment(s)<br>Dec '19 - Feb '20                                                        | 🕜 Edit Plan                              |  |
|                                                                |              | Property Tax<br>Laze by The<br>Beach Drive #2                                                          | XXXXX1111 DBS/POSB 🔻             | S\$0.00          | Monthly                                                                                                    | Change to<br>One-time Yearly/<br>Monthly |  |
|                                                                |              | Property Tax<br>Laze by The<br>Beach Drive #1                                                          |                                  |                  |                                                                                                    | Under Payment<br>Plan 🥡                  |  |
|                                                                |              | Property Tax<br>Laze by The<br>Beach Drive #3                                                          |                                  |                  |                                                                                                    | Under Payment<br>Plan 🥡                  |  |
|                                                                |              | Property Tax<br>Laze by The<br>Beach Drive #4                                                          |                                  |                  |                                                                                                    | Under Payment<br>Plan 🥡                  |  |
|                                                                |              |                                                                                                    | CANCEL                           | PROCEED          |                                                                                                    |                                          |  |

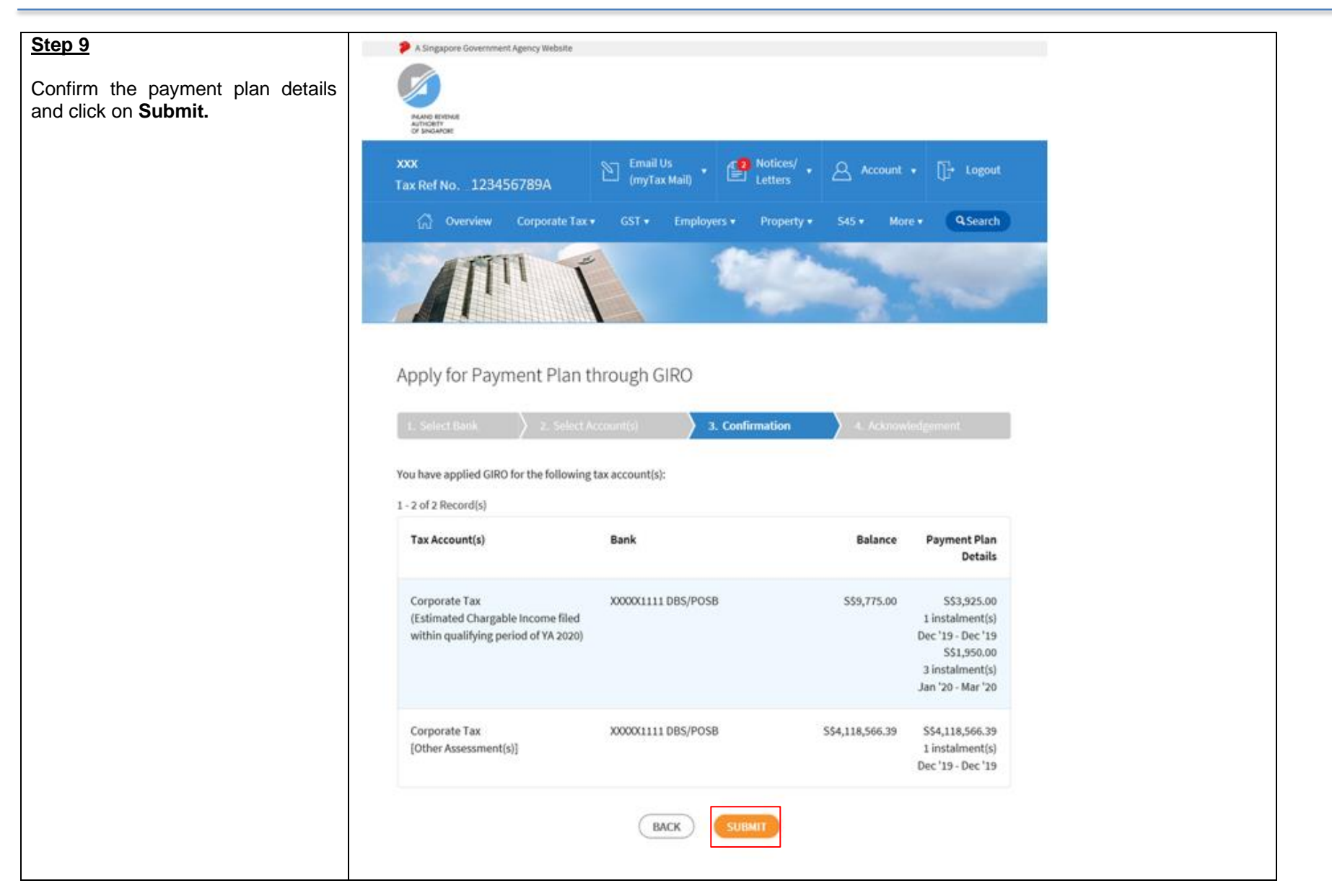

| <u>Step 10</u>                                                                                         | Apply for Payment Pla                                                                                                    | n through GIR0                                                     | C                                                               |                                                                                                    |                                                    |
|----------------------------------------------------------------------------------------------------|----------------------------------------------------------------------------------------------------|--------------------------------------------------------------------|-----------------------------------------------------------------|----------------------------------------------------------------------------------------------------|----------------------------------------------------|
| Upon successful application, you will be brought to the                                                | 1. Select Bank 2. Sele                                                                                                    |                                                                    | 3. Confirmation                                                 | 4. Acknow                                                                                                  | ledgement                                          |
| show your application status and payment plan details.                                                 | Acknowledgement                                                                                                    |                                                                    |                                                                 |                                                                                                    |                                                    |
| You can view the payment plan in <b>Account &gt; View/Cancel Payment Plan</b> on the next working day. | Application Submitted Name                                                                                                    | DX                                                                 | Tax Ref No.                                                     | 1234567                                                                                                    | 789A                                               |
|                                                                                                    | Acknowledgement No. 39                                                                                                    | 6080                                                               | Date/ Time                                                      | 11 Nov 2019 05:42:57 PM                                                                                    |                                                    |
|                                                                                                    | For approved request(s), you may virequest(s) that are pending approva                                                                               | ew the payment plan ir<br>I, IRAS will review your<br>Bank         | a Account > View Paymeni<br>appeal and inform you of<br>Balance | Plan by the next w<br>the outcome within<br>Payment Plan<br>Details                                        | orking day. As for<br>n 15 working days.<br>Status |
|                                                                                                    | Corporate Tax<br>(Estimated Chargable Income file<br>within qualifying period of YA 202                                                              | XXXXX1111<br>d DBS/POSB<br>0)                                      | S\$9,775.00                                                     | S\$3,925.00<br>1 instalment(s)<br>Dec '19 - Dec '19<br>S\$1,950.00<br>3 instalment(s)<br>Jan '20 - Mar '20 | Approved                                           |
|                                                                                                    | Corporate Tax<br>[Other Assessment(s)]                                                                                                    | XXXXX1111<br>DBS/POSB                                              | S\$4,118,566.39                                                 | S\$4,118,566.39<br>1 instalment(s)<br>Dec '19 - Dec '19                                                    | Approved                                           |
|                                                                                                    | Please comply with the payment pla<br>- impose late payment penalties;<br>- take enforcement actions to recove<br>- deny subsequent request for GIRO | in (if any). If the plan is<br>er the amount owed;<br>arrangement. | cancelled, IRAS may                                             |                                                                                                    |                                                    |

Published by Inland Revenue Authority of Singapore

Published on 8 Nov 2023

The information provided is intended for better general understanding and is not intended to comprehensively address all possible issues that may arise. The contents are correct as at 8 Nov 2023 and are provided on an "as is" basis without warranties of any kind. IRAS shall not be liable for any damages, expenses, costs or loss of any kind however caused as a result of, or in connection with your use of this user guide.

While every effort has been made to ensure that the above information is consistent with existing policies and practice, should there be any changes, IRAS reserves the right to vary its position accordingly.

© Inland Revenue Authority of Singapore